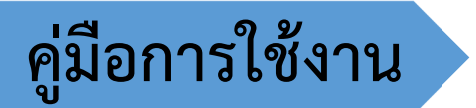

# การ Upload ไฟล์เอกสาร

ฝ่ายวิเคราะห์และพัฒนาระบบ ศูนย์บริการการศึกษา

#### สารบรรณ

| รายการ                                                                       | หน้า |
|------------------------------------------------------------------------------|------|
| การ Upload ไฟล์เอกสาร                                                        |      |
| ตัวอย่าง ประเภทไฟล์ PDF                                                      | 2    |
| 1. การเข้าระบบทะเบียนและประเมินผลนักศึกษา (สำหรับการ Upload รูปและไฟล์)      | 3    |
| 2. เลือกเมนู Upload เอกสารขึ้นทะเบียน                                        | 3    |
| 3. นักศึกษาสามารถอ่านคู่มือการใช้งานได้ที่เมนู คู่มือการใช้งาน               | 4    |
| 4. การ Upload ไฟล์                                                           | 4    |
| 5. ผลการ Upload ไฟล์                                                         | 6    |
| 6. การตรวจสอบไฟล์ที่ Upload หรือ ลบไฟล์ที่ Upload ไม่ตรงรายการหรือไม่ถูกต้อง | 8    |
| 7. การแจ้งผลตรวจสอบเอกสารที่นักศึกษา Upload จากเจ้าหน้าที่                   | 11   |
| 8. ติดต่อสอบถาม/พบปัญหา/แจ้งข้อผิดพลาด                                       | 13   |

# การ Upload ไฟล์เอกสาร

นักศึกษาต้องอ่านรายละเอียดว่ามีเอกสารใดที่ต้องดำเนินการ ตรวจสอบประเภทไฟล์ ขนาดไฟล์ที่กำหนด ฯลฯ <mark>เมื่อดำเนินการ Upload แล้วต้องเข้ามาตรวจสอบผล</mark> ว่าเอกสารดังกล่าวถูกต้องหรือไม่ตามเวลาที่ระบุไว้ หรือ 1-2 วัน หลังจากการ Upload

#### <u>ตัวอย่าง ประเภทไฟล์ PDF</u>

ในกรณีที่เอกสารมีมากกว่า 1 หน้า ให้นำเอกสารหน้าถัดไปมาต่อให้อยู่ในไฟล์เดียวกัน

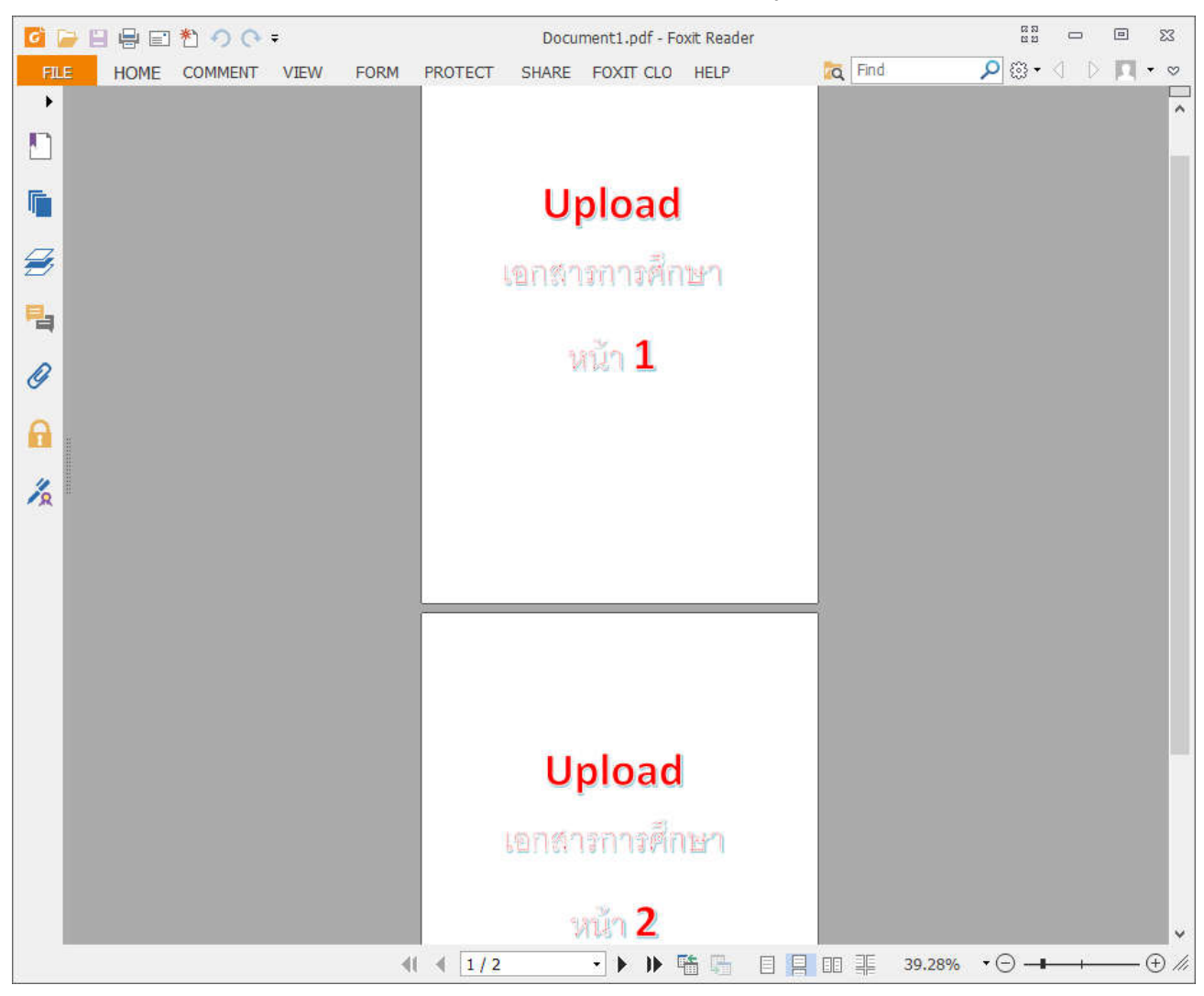

#### 1. การเข้าระบบทะเบียนและประเมินผลนักศึกษา (สำหรับการ Upload รูปและไฟล์)

\*\*\* ต้องเข้าตาม Link ที่กำหนดให้เท่านั้น

- ป้อนรหัสประจำตัว และรหัสผ่าน กด **ตรวจสอบ** เพื่อเข้าสู่ระบบ

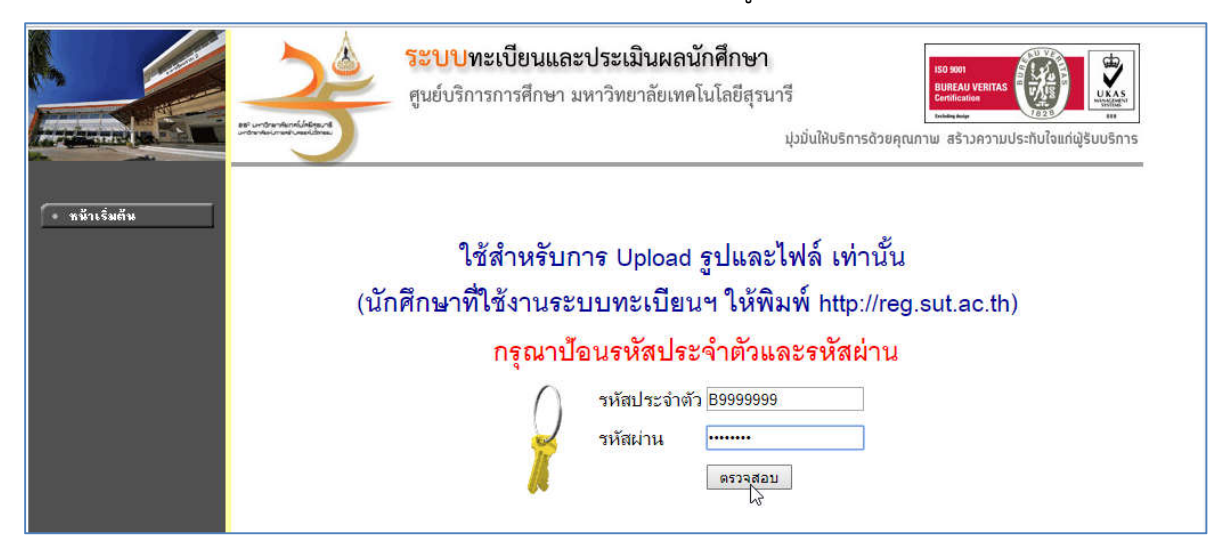

# 2. เลือกเมนู Upload เอกสารขึ้นทะเบียน

กรณีมีการดำเนินการในงานอื่นที่เกี่ยวข้อง จะมีเมนูอื่น ๆ ให้ดำเนินการด้วย

|              | ระบบทะเบียนและประเมินผล<br>ศูนยิบริการการศึกษา มหาวิทยาลัยเทคโนโลยีสุรนารี<br>Welcome to office of the registrar                                                                                                    |  |
|--------------|----------------------------------------------------------------------------------------------------|--|
| THAI ENGLISH | <mark>ประกาศเรื้อง</mark> <ol> <li><u>ขอเชิญเสนอชื่อคณาจารย์เพื่อเข้าจับการคัดเลือกเป็นพนักงานดีเด่นสายวิชาการด้านการสอน ประจำปี 2561</u>     ขอเชิญเกิดคิมจารมีเพื่อเข้าจับการคัดเลือกเป็นพนักงานดีเด่นสายวิชาการด้านการสอน ประจำปี 2561     ขอเชิญเกิดคิมจารมีเพื่อเช้าจับการคัดเลือกเป็นพนักงานดีเด่นสายวิชาการด้านการสอน ประจำปี 2561     ประกาศโช สามะรัณเดสาราช วันย์ประกา 13 มิลเลย 2561</li> <li><u>ดำแนะนำการใช้ห้องปฏิบัติการศูนย์เตรื่องมีอร</u>     - การแต่งกายสำหรับการข้างผู้มีดีการ (1)     - ข้อครามไฏบัติการ (1)     - ข้อครามไฏบัติการของเสียในเรื่องปฏิบัติการ (2)     - ขึ้งคอนการที่แห้งารของไม่มีที่การ (2)     - ขึ้งคอนการที่แห้งารของเสียในเรื่องไฏบัติการ (2)     - ขึ้งคอนการที่แห้งารของไม่มีที่การ (2)     - ขึ้งคอนการที่การของเสียในเรื่องไฏบัติการ (2)     - ขึ้งคอนการที่การของเสียในเรื่องไฏบัติการ (2)     - ขึ้งคอนการกิจะสองไฏบัติการ (2)     - ขึ้งคอนการกิจะสองไม่มีที่การ (2)     - ขึ้งคอนการที่เหลืองไฏบัติการ (2)     - ขึ้งคอนการของสองไม่มีคลารของไม่มีคลาร (2)     - ขึ้งคอนการที่เหลืองไม่มีพิการ (2)     - ขึ้งคอนการของสองไม่มีของรองสองการของสองที่เรื่องรองคองคองคองคองคองคองคองคองคองคองคองคองคอ</li></ol> |  |
|              | ประกรศ์ละ <del>ดูแล้ดรือเมือวิทยาตาสต์และเหล<b>โนโอ</b>อิวันที่ประกร 17 หรุยภาคม 2561<br/>3. <u>ซอเซิญชานนักศึกษา มทส. ตอบแบบสอบกามและแสดงความคิดเห็น</u><br/>ขอเชิญชานนักศึกษา มทส. ตอบแบบสอบกามและแสดงความคิดเห็นเกี่ยวกับความหึงหอใจการให้บริการงานทะเบียนนักศึกษา เรื่อง การลง<br/>ทะเบียนเห็ม - ลด - กอนรายวิชา &lt; <b>ดลิก ตอบแบบสอบกาม</b> &gt; ทั้งนี้ เพื่อนำความคิดเห็น ไปปรับปรุงการให้บริการต่อไป<br/>ประกรศ์ละ <b>ม่าตะเบิดแล้กติดา</b> วันที่ประกร 20 มีเวณ 2561</del>                                                                                                    |  |

## นักศึกษาสามารถอ่านคู่มือการใช้งานได้ที่เมนู คู่มือการใช้งาน

เพื่อให้นักศึกษาสามารถใช้งานได้อย่างถูกต้อง และได้ทราบวิธีการในการแก้ไขปัญหาในเหตุการณ์ต่าง ๆ ที่อาจ เกิดขึ้น

| × ออกจากระบบ + ออมกลับ • ผู้ผิดการใช้งาน | SEUUNEเบียนและ<br>ศูนย์บริการการศึกษา ม<br>Welcome to office of the regist<br> | <b>ประเมินเ</b> ผ<br>หาวิทยาลัยเท<br><sup>ภอะ</sup><br>หรือตัวเฉข (A-Z,<br>ด้มากกว่า 1 หน้า)<br>เช่ ไปแล้วได้<br>เอ่งแสดงข้อความ | ิสิ<br>คโนโลยีสุรนาร์<br> | 5<br>ว้อย" จึงจะถือว่ | า Upload สมบูรณ์  |  |
|------------------------------------------|--------------------------------------------------------------------------------|----------------------------------------------------------------------------------------------------|---------------------------|-----------------------|-------------------|--|
|                                          | รายการ                                                                         | ประเภทไฟล์                                                                                                    | ขนาดไม่เกิน               |                       | เลือกไฟล์         |  |
|                                          | 1) ใบแสดงผลการเรียน (ใบปพ.1)                                                   | PDF                                                                                                    | 2.50 MB                   | เลือกไฟล์             | ไม่ได้เลือกไฟล์ใด |  |
|                                          | 2) เอกสารแนบ2                                                                  | PDF                                                                                                    | 2.50 MB                   | เลือกไฟล์             | ไม่ได้เลือกไฟล์ใด |  |
|                                          |                                                                                | Up                                                                                                    | load ไฟล์                 |                       |                   |  |

#### 4. การ Upload ไฟล์

## \*\*\* รายการที่แสดงเป็นข้อมูลตัวอย่าง อาจไม่ตรงกับรายการที่ให้ Upload จริง

- ดำเนินการตามคำแนะนำและเงื่อนไขของไฟล์ที่ใช้ ได้แก่ การตั้งชื่อ ประเภทไฟล์ ขนาดไฟล์ ตามค่าที่กำหนด
- เลือกไฟล์ที่จะ Upload ให้ตรงตามรายการ กด **เลือกไฟล์** (Browser อาจแสดงผลแตกต่างกัน)

| <ul> <li>× ออกจากระบบ</li> <li>× ออมกรับ</li> <li>• ชูมือการใช้งาน</li> </ul> |           | ระบบกะเบียนแล<br>ศูนย์บริการการศึกษา<br>Welcome to office of the re<br><u>การ Upload ไฟล์</u><br>าวรด้าชื่อเป็นอักษรภาษาอังส<br>เระเภชูไฟล์ที่ระบุ<br>เรื่องไม่เก็บขนาดที่กำหนด<br>1 ไฟล์ ต่อ 1 รายการ (1 ไฟ<br>Upload ทับไฟล์เดิมที่ได้ Up<br>สอบ "สถานะการ Upload"<br>pload ไฟล์ | ละประเมินเผล<br>มหาวิทยาลัยเก<br>ะgistrar<br>กฤษหรือตัวเลข (A-Z,<br>ล์มีได้มากกว่า 1 หน้า)<br>pload ไปแล้วได้<br>จะต้องแสดงข้อความ | ลิ<br>คโนโลยีสุรนา<br> | รี<br>ร้อย" จึงจะถือว่า | า Upload สมบูรณ์  |  |
|-------------------------------------------------------------------------------|-----------|----------------------------------------------------------------------------------------------------|----------------------------------------------------------------------------------------------------|------------------------|-------------------------|-------------------|--|
|                                                                               |           | รายการ                                                                                                    | ประเภทไฟล์                                                                                                    | ขนาดไม่เกิน            |                         | เลือกไฟล์         |  |
|                                                                               | 1) โบแสด  | งผลการเรียน (ใบปพ.1)                                                                                                    | PDF                                                                                                    | 2.50 MB                | เลือกไฟุล์              | ไม่ได้เลือกไฟล์ใด |  |
|                                                                               | 2) เอกสาร | รแนบ2                                                                                                    | PDF                                                                                                    | 2.50 MB                | เลือกไฟส์               | ไม่ได้เลือกไฟล์ใด |  |
|                                                                               |           |                                                                                                    | Up                                                                                                    | load ใฟล์              |                         |                   |  |

- ตรวจสอบประเภทไฟล์ ขนาดไฟล์
- เลือกไฟล์ที่ต้องการ (ไฟล์ต้องตรงกับรายการที่กำหนด)

|                                      | 0               |       |                 |                           |      |
|--------------------------------------|-----------------|-------|-----------------|---------------------------|------|
| ganize 🔻 New folder                  |                 |       |                 | 833 <b>*</b>              | 0    |
| 🗊 3D Objects 🔷 🐴                     | Name            | Size  | Date            | Туре                      | Tags |
| E Desktop                            | Document1.pdf   | 84 KB | 19/6/2561 14:23 | Foxit Reader PDF          |      |
| 1<br>22<br>61039163<br>Access<br>API | Document2.pdf   | 84 KB | 19/6/2561 14:24 | Foxit Reader PDF          |      |
| Band                                 |                 |       |                 |                           |      |
| Band<br>DCYSmartCard<br>DOC          | ¢               |       |                 |                           | >    |
| Band<br>DCYSmartCard<br>DOC v .      | C Document1.pdf |       | ~               | Foxit Reader PDF Document | ~    |

- กด **Upload ไฟล์** 

| <ul> <li>× ออกจากระบบ</li> <li>← กอบกรับ</li> <li>• ชุมีอการใช้งาน</li> </ul> | ระบบทะเบียนและเ<br>ศูนย์บริการการศึกษา มา<br>พะlcome to office of the registr<br>1. คำแนะนำการ Upload ไฟล์<br>1) ไฟล์ที่ใช้ควรตั้งชื่อเป็นอักษรภาษาอังกฤษภ<br>- ต้องเป็นประเภท ไฟล์ที่ระบ<br>- ขนาดไฟล์ ต้องไม่เล็จบกร (1 ไฟล์มีไร<br>3) สามารถ Upload กับไฟล์เดิมที่ได้ Uploa<br>4) การตรวจสอบ "สถานะการ Upload" จะตั<br>2. ทำการ Upload ไฟล์ | ประเมินเผ<br>หาวิทยาลัยเท<br>"∞<br>หรือตัวเฉข (A-Z,<br>ด้มากกว่า 1 หน้า)<br>d ไปแล้วได้<br>องแสดงข้อความ | สิ<br>คโนโลยีสุรนารี<br> | อย" จึงจะถือว่ | า Upload สมบูรณ์  |  |
|-------------------------------------------------------------------------------|----------------------------------------------------------------------------------------------------|----------------------------------------------------------------------------------------------------|--------------------------|----------------|-------------------|--|
|                                                                               | รายการ                                                                                                    | ประเภทไฟล์                                                                                               | ขนาดไม่เกิน              |                | เลือกไฟล์         |  |
|                                                                               | 1) ใบแสดงผลการเรียน (ใบปพ.1)                                                                                                    | PDF                                                                                                    | 2.50 MB                  | เลือกไฟล์      | Document1.pdf     |  |
|                                                                               | 2) เอกสารแนบ2                                                                                                    | PDF                                                                                                    | 2.50 MB                  | เลือกไฟล์      | ไม่ได้เลือกไฟล์ใด |  |
|                                                                               |                                                                                                    | Up                                                                                                    | load ไฟล์                |                |                   |  |

- ทำการยืนยันด้วยการ กด **ตกลง** 

| reg7.sut.ac.th บอกว่า<br>โปรดขึนยันการส่งไฟล์ ? |      |
|-------------------------------------------------|------|
|                                                 | ตกลง |

#### 5. ผลการ Upload ไฟล์

เมื่อทำการ Upload ไฟล์แล้ว ระบบฯ จะทำการแจ้งผลการ Upload ดังนี้

#### 5.1 <u>ไม่ได้แนบไฟล์</u> กด Upload ไฟล์ โดยไม่ได้แนบไฟล์

| <ul> <li>халялосии</li> <li>халялосии</li> <li>калялосии</li> </ul> | ระบบทะเบียนและประ<br>ศูนย์บริการการศึกษา มหาวิท<br>Welcome to office of the registrar<br><u>พบบัญหาการUpload</u><br>- Upload ไม่สำเร็จ ไม่ได้แนบไฟล์ *** กด ถอ<br>ผลการ Upload ไฟล์ | <b>เป็นเผล</b><br>ายาลัยเทคโนโลยีสุรนารี<br> |          |
|---------------------------------------------------------------------|----------------------------------------------------------------------------------------------------|----------------------------------------------|----------|
|                                                                     | รายการ                                                                                                    | สถานะการ Upload                              | ชื่อไฟล์ |
|                                                                     | 1) ไบแสดงผลการเรียน (ไบปพ.1)                                                                                                    | ยังไม่ได้ Upload ไฟล์                        | (m)      |
|                                                                     | 2) เอกสารแนบ2                                                                                                    | ยังไม่ได้ Upload ไฟล์                        | 200 C    |
|                                                                     |                                                                                                    |                                              | 162      |

## 5.2 ขนาดไฟล์ใหญ่เกินขนาดที่แจ้งไว้ ต้องตรวจสอบขนาดไฟล์ ต้องไม่เกินขนาดที่แจ้ง

| × aanginszuu | Hanns Upload Wa                                                                                   | s registrar                                                                                 |                 |
|--------------|---------------------------------------------------------------------------------------------------|---------------------------------------------------------------------------------------------|-----------------|
| 🔶 ลอยกลับ    | - Upload เมสาเรจ ขนาด เพลเหญเกษ<br>ผลการ Upload ไฟล์                                              | นขนาดที่ระบุ *** => File001.pdf ( ขนาด เพล 5.220                                            | мв)             |
| 🔶 ลอบกลับ    | - Upload เมสาเรจ ขนาด เพลเหญเกบ<br><u>ผลการ Upload ไฟล์</u><br>รายการ                             | มขนาดทระบุ *** => File001.pdf ( ขนาด เพล 5.220<br>สถานะการ Upload                           | MB)<br>ชื่อไฟล์ |
| 🔶 ลอบกลับ    | - Upioad เมสาเรจ ขนาด เพลเหญเกบ<br><mark>ผลการ Upload ไฟล์</mark><br>1) ไบแสดงผลการเรียน (ไบปพ.1) | นขนาดทีระบุ *** => File001.pdf ( ขนาด เพล 5.220<br>สถานะการ Upload<br>ยังไม่ได้ Upload ไฟล์ | MB)<br>ชื่อไฟล์ |

## 5.3 <u>ประเภทไฟล์ไม่ตรงประเภทที่กำหนด</u> เช่น กำหนดให้เป็น PDF แต่ Upload ประเภท JPG

| Сонстрания<br>Хараластии<br>← азиля́и | ระบบทะเบียนและประเมิบ<br>ศูนย์บริการการศึกษา มหาวิทยาลั<br>Welcome to office of the registrar<br><u>ผลการ Upload ไฟล์</u><br>- Upload ไฟล์<br>ผลการ Upload ไฟล์ | <b>ฟิสิ</b><br>ยเทคโนโลยีสุรนารี<br>- File002.jpg ( ขนาดไฟล์ .236 M | B)       |
|---------------------------------------|----------------------------------------------------------------------------------------------------|---------------------------------------------------------------------|----------|
|                                       | รายการ                                                                                                    | สถานะการ Upload                                                     | ชื่อไฟล์ |
|                                       | 1) ไบแสดงผลการเรียน (ไบปพ.1)                                                                                                    | ยังไม่ได้ Upload ไฟล์                                               | 173      |
|                                       | 2) เอกสารแนบ2                                                                                                    | ยังไม่ได้ Upload ไฟล์                                               | 1225     |
|                                       |                                                                                                    |                                                                     |          |

## 5.4 <u>Upload ไฟล์เข้าระบบสำเร็จ</u> ระบบจะเก็บไฟล์ที่ Upload ไว้ พร้อมตั้งชื่อไฟล์ใหม่

| х аалчэлэсээл<br>х аалчэлэсээл<br>х аалчэлэсээл | ระบบทะเบีย           ศูนย์บริการการศึ           Welcome to office of t           เลการ Upload ไฟล์           - Upload ไฟล์           เมลการ Upload ไฟล์ | <b>มและประเมินเมล</b><br>กษา มหาวิทยาลัยเทคโนโลยีสุรนาร<br><sup>&amp;</sup> registrar<br>100018_P11.PDF => Document1. | <mark>5</mark><br>pdf (.086 MB) |   |
|-------------------------------------------------|----------------------------------------------------------------------------------------------------|----------------------------------------------------------------------------------------------------|---------------------------------|---|
|                                                 |                                                                                                    |                                                                                                    |                                 | 1 |
|                                                 | รายการ                                                                                                    | สถานะการ Upload                                                                                                    | ชื่อไฟล์                        | 1 |
|                                                 | รายการ<br>1) ไบแสดงผลการเรียน (ไบปพ.1)                                                                                                    | สถานะการ Upload<br>ส่งไฟล์แล้วรอการตรวจสอบ                                                                            | ชื่อ เฟล<br>B6100018_P11.PDF    |   |

- เมื่อแจ้งผลสักครู่ ระบบฯ จะถอยกลับมาแสดงผลการ Upload ไฟล์
- สามารถลบไฟล์ออกได้ หรือ Upload ทับไฟล์เดิมได้
- ต้องกลับมาตรวจสอบผลการ Upload ไฟล์ตามเวลาที่ระบุไว้ หรือ 1-2 วัน หลังจากการ Upload

# (อ่านการแจ้งผลตรวจสอบเอกสารที่นักศึกษา Upload จากเจ้าหน้าที่)

| <ul> <li>× ลอกจากระบบ</li> <li>× ลอบกลับ</li> <li>• ธุมือการใช้งาน</li> </ul> | <ul> <li>ระบบทะเบียนและประเมินเผล<br/>ศูนย์บริการการศึกษา มหาวิทยาลัยเทคโนโลยีสุรนารี<br/>Veloane to office of the registrar</li> <li><u>กำแนะนำการ Upload ไฟล์</u></li> <li>1) ไฟล์ที่ไข้ควรตั้งชื่อเป็นอักษรภาษาอังกฤษหรือตัวเลข (A-Z, a-z, 0-9)</li> <li>ค้องเป็นประเภทไฟล์ที่ระบุ<br/>- ขนาดไฟล์ ต้องไม่เกินขนาดที่กำหนด</li> <li>2) Upload 1 ไฟล์ ต่อ 1 รายการ (1 ไฟล์มิได้มากกว่า 1 หน้า)</li> <li>3) สามารถ Upload ทับไฟล์เดิมที่ได้ Upload ไปแล้วได้</li> <li>4) การตรวจสอบ "สถานะการ Upload" จะต้องแสดงข้อความ "ส่งถูกต้องเรียบร้อย" จึงจะถือว่า Upload สมบูรณ์</li> <li>2. ทำการ Upload ไฟล์</li> </ul> |                |             |           |                   |             |  |  |
|-------------------------------------------------------------------------------|----------------------------------------------------------------------------------------------------|----------------|-------------|-----------|-------------------|-------------|--|--|
|                                                                               | รายการ                                                                                                    | ประเภทไฟล์     | ขนาดไม่เกิน |           | เลือก ไฟล์        |             |  |  |
|                                                                               | 1) ใบแสดงผลการเรียน (ใบปพ.1)                                                                                                    | PDF            | 2.50 MB     | เลือกไฟล์ | ไม่ได้เลือกไฟล์ใด |             |  |  |
|                                                                               | 2) เอกสารแนบ2                                                                                                    | PDF            | 2.50 MB     | เลือกไฟล์ | ไม่ได้เลือกไฟล์ใด |             |  |  |
|                                                                               |                                                                                                    | Up             | load ไฟล์   |           |                   |             |  |  |
|                                                                               | <u>3. ผลการ Upload ไฟล์</u>                                                                                                    |                |             |           |                   |             |  |  |
|                                                                               | รายการ                                                                                                    | สถานะการ       | Upload      | ชื่อ      | อไฟล์             | ไฟล์ที่จะลบ |  |  |
|                                                                               | 1) ไบแสดงผลการเรียน (ไบปพ.1)                                                                                                    | ส่งไฟล์แล้วรอก | าารตรวจสอบ  | B610001   | 8_P11.PDF         | ไฟล์ P11    |  |  |
|                                                                               | 2) เอกสารแนบ2                                                                                                    | ยังไม่ได้ Up   | load ไฟล์   |           | 572)              | 5           |  |  |
|                                                                               |                                                                                                    |                |             |           |                   |             |  |  |

- 6. การตรวจสอบไฟล์ที่ Upload หรือ ลบไฟล์ที่ Upload ไม่ตรงรายการหรือไม่ถูกต้อง
  - Tab **ไฟล์ที่จะลบ** เลือกไฟล์ที่ต้องการตรวจสอบหรือลบ

| <ul> <li>× ออกจากระบบ</li> <li>+ กอบกลับ</li> <li>• อุมีอการใส้งาน</li> </ul> | SEUUNEเบียนและ<br>ศูนย์บริการการศึกษา มา<br>Welcome to office of the registr<br> | <b>ประเมินเ</b> ⊌ล์<br>หาวิทยาลัยเท<br>⊭aะ<br>หรือตัวเฉข (A-Z,<br>ด้มากกว่า 1 หน้า)<br>d ไปแล้วได้<br>องแสดงข้อความ | <ul> <li>คโนโลยีสุรนาร์</li> <li>a-z, 0-9)</li> </ul> | รี<br>โอย" จึงจะถือว่ | า Upload สมบุรเ   | sí.         |  |  |
|-------------------------------------------------------------------------------|----------------------------------------------------------------------------------|----------------------------------------------------------------------------------------------------|-------------------------------------------------------|-----------------------|-------------------|-------------|--|--|
|                                                                               | รายการ                                                                           | ประเภทไฟล์                                                                                                    | ขนาดไม่เกิน                                           |                       | เลือกไฟล์         |             |  |  |
|                                                                               | 1) ใบแสดงผลการเรียน (ใบปพ.1)                                                     | PDF                                                                                                    | 2.50 MB                                               | เลือกไฟล์             | ใม่ได้เลือกไฟล์ใด |             |  |  |
|                                                                               | 2) เอกสารแนบ2                                                                    | PDF                                                                                                    | 2.50 MB                                               | เลือกไฟล์             | ไม่ได้เลือกไฟล์ใด |             |  |  |
|                                                                               | Upload ไฟล์                                                                      |                                                                                                    |                                                       |                       |                   |             |  |  |
|                                                                               | 3. ผลการ Upload ไฟล์                                                             |                                                                                                    |                                                       |                       |                   |             |  |  |
|                                                                               | รายการ                                                                           | สถานะการ                                                                                                    | Upload                                                | ชื่อ                  | อไฟล์             | ไฟล์ที่จะฉบ |  |  |
|                                                                               | 1) ไบแสดงผลการเรียน (ไบปพ.1)                                                     | ส่งไฟล์แล้วรอก                                                                                                    | ารตรวจสอบ                                             | B610001               | 8_P11.PDF         | ไฟล์ P11    |  |  |
|                                                                               | 2) เอกสารแนบ2                                                                    | ยังไม่ได้ Up                                                                                                    | load ไฟล์                                             |                       | in i              | - 0         |  |  |
|                                                                               | 10 III III III III III III III                                                   |                                                                                                    |                                                       |                       |                   |             |  |  |

## 6.1 การ Download/เปิดไฟล์ ด้วยการคลิกที่ชื่อไฟล์

| <ul> <li>Х аалятаясии</li> <li>← ааилём</li> </ul> | <ul> <li>ระบบทะเบียนและประเมิ<br/>ศูนย์บริการการศึกษา มหาวิทยา<br/>Welcome to office of the registrar</li> <li>1) ตรวจสอบเอกสารก่อนทำการลบ</li> <li>2) กดปุ่ม ลบไฟล์</li> <li>3) ทำการยืนยันการลบ</li> </ul> | ั <b>นเมล</b><br>เล้ยเทคโนโลยีสุรนารี<br> |        |  |
|----------------------------------------------------|----------------------------------------------------------------------------------------------------|-------------------------------------------|--------|--|
|                                                    | รายการ                                                                                                    | ชื่อไฟล์/เบิดไฟล์                         | ลบไฟล์ |  |
|                                                    | 1) ใบแสดงผลการเรียน (ไบปพ.1)<br>ตรวจสอบ/Download/เปิดไฟล์ด้วยการคลิกที่ชื่อไฟล์                                                                                                    | B6100018_P11.PDF                          | ลบไฟล์ |  |

- แสดงไฟล์ที่เลือกเปิด

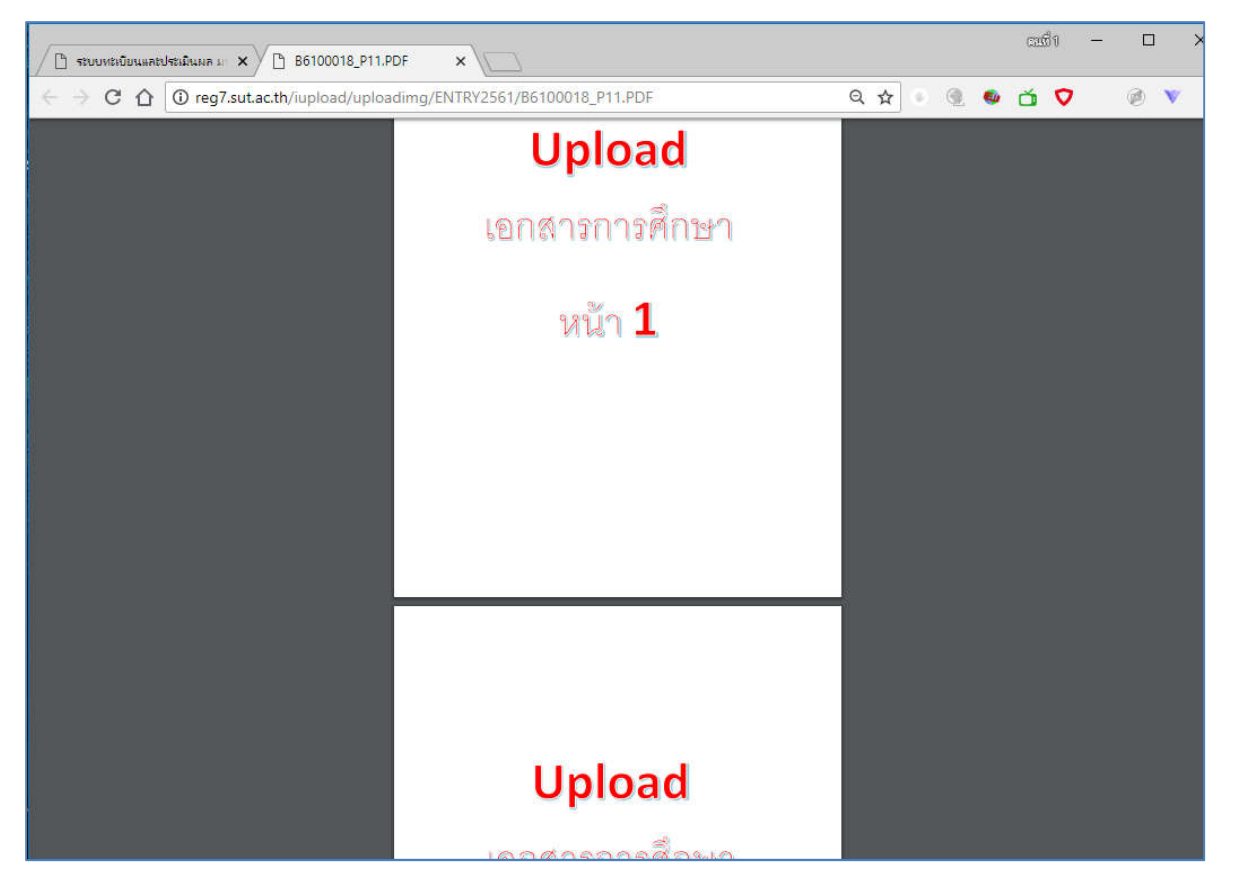

6.2 ลบไฟล์ คลิกที่ปุ่ม **ลบไฟล์** หากเจ้าหน้าที่ปรับรายการเป็น<mark>กำลังตรวจสอบไฟล์</mark> หรือปรับส่งถูกต้องเรียบร้อย แล้ว จะไม่สามารถ Upload ได้

| <ul> <li>▲ ลอมกลับ</li> </ul> | <ul> <li>ระบบทะเบียนและประเมิน<br/>ศูนย์บริการการศึกษา มหาวิทยาส์<br/>Welcome to office of the registrar</li> <li>1) ตรวจสอบเอกสารก่อนทำการลบ</li> <li>2) กดปุม ลบไฟล์</li> <li>3) ทำการมืนยันการลบ</li> </ul> | <b>ไฟลิ</b><br>รัยเทคโนโลยีสุรนารี |        |  |
|-------------------------------|----------------------------------------------------------------------------------------------------|------------------------------------|--------|--|
|                               | รายการ                                                                                                    | ชื่อไฟล์/เปิดไฟล์                  | ลบไฟล์ |  |
|                               | 1) ใบแสดงผลการเรียน (ไบปพ.1)<br>ตรวจสอบ/Download/เปิดไฟล์ด้วยการคลิกที่ชื่อไฟล์                                                                                                    | B6100018_P11.PDF                   | ลบไฟล์ |  |

#### - ยืนยันการลบ กด **ตกลง**

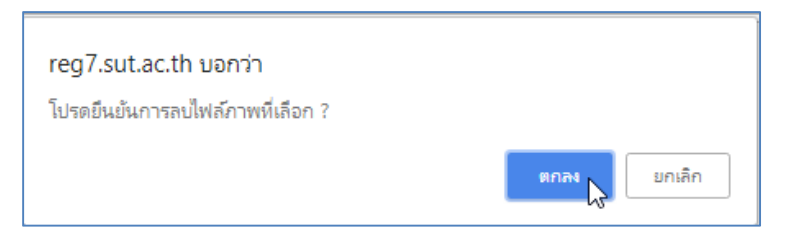

### - แสดงผลการลบไฟล์

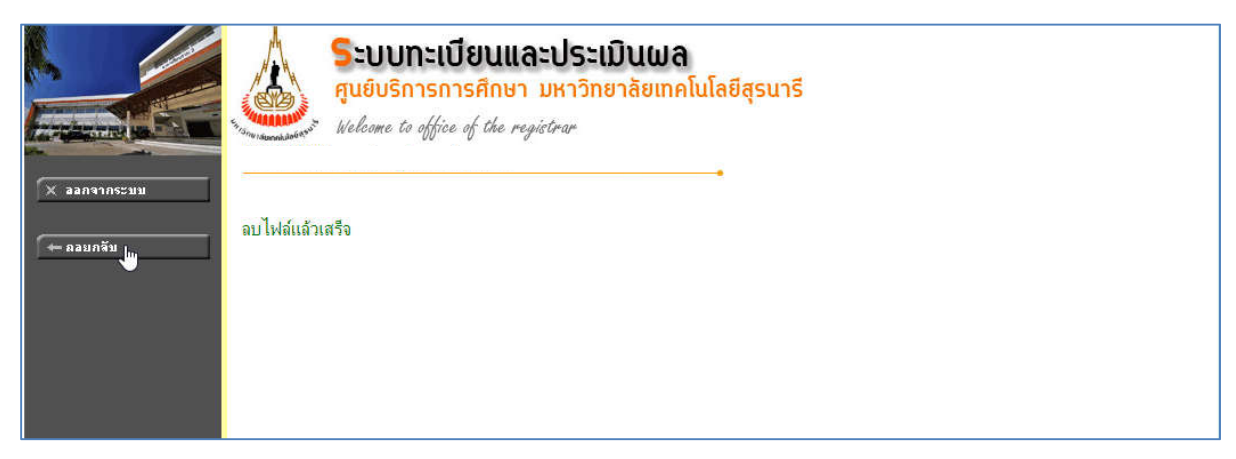

## - ข้อมูลการ Upload ไฟล์จะหายไป

| <ul> <li>× ลอกจากระบบ</li> <li>← ภอบกรับ</li> <li>• ชู่มีอการใช้งาน</li> </ul> | SEUUNEเบียนและบ<br>ศูนย์บริการการศึกษา มห<br>Welcome to office of the registre<br>1. คำแนะนำการ Upload ไฟล์<br>1. ไฟล์ที่ใช้ดารตั้งชื่อเป็นอักษรภาษาอังกฤษห<br>- ต้องเป็นประเภท ไฟล์ที่ระบ<br>- ขนาดไฟล์ ต้อง ไม่เกินขนาดที่กำหนด<br>2) Upload 1 ไฟล์ ต่อ 1 รายการ (1 ไฟล์มีได้<br>3) สามารถ Upload ที่มไฟล์เดิมที่ได้ Upload<br>4) การตรวจสอบ "สถานะการ Upload" จะต้อ<br>2. ทำการ Upload ไฟล์ | Jระเบินเผ<br>เาวิทยาลัยเท<br>∞<br>รือตัวเลข (A-Z,<br>เมากกว่า 1 หน้า)<br>I ไปแล้วได้<br>เงแสดงข้อความ | <b>ลิ</b><br>คโนโลยีสุรนารี<br><br>a-z, 0-9)<br>"ส่งถูกต้องเรียบรัจ | ย" จึงจะถือว่              | ้า Upload สมา           | บูรณ์                 |  |
|--------------------------------------------------------------------------------|----------------------------------------------------------------------------------------------------|----------------------------------------------------------------------------------------------------|---------------------------------------------------------------------|----------------------------|-------------------------|-----------------------|--|
|                                                                                | รายการ                                                                                                    | ประเภทไฟล์                                                                                            | ขนาดไม่เกิน                                                         |                            | เลือกไฟล์               |                       |  |
|                                                                                | 1) ใบแสดงผลการเรียน (ใบปพ.1)                                                                                                    | PDF                                                                                                   | 2.50 MB                                                             | <mark>เ</mark> ลือกไฟล์    | ไม่ได้เลือกไฟล์         | ใด                    |  |
|                                                                                | 2) เอกสารแนบ2                                                                                                    | PDF                                                                                                   | 2.50 MB                                                             | เลือกไฟล์                  | <b>ใม่ได้เลือก</b> ไฟล์ | ใด                    |  |
|                                                                                |                                                                                                    | Up                                                                                                    | load ไฟล์                                                           |                            |                         |                       |  |
|                                                                                | 3. ผลการ Upload ไฟล์           รายการ           1) ไบแสดงผลการเรียน (ไบปพ.1)           2) เอกสารแนบ2                                                                                                    |                                                                                                    | <b>สถานะการ Upl</b> o<br>ยังไม่ได้ Upload<br>ยังไม่ได้ Upload       | <b>วลd</b><br>ไฟล์<br>ไฟล์ | ชื่อไฟล์<br>-<br>-      | ไฟล์ที่จะลบ<br>-<br>- |  |

## 7. การแจ้งผลตรวจสอบเอกสารที่นักศึกษา Upload จากเจ้าหน้าที่

เมื่อนักศึกษาทำการ Upload ไฟล์เข้าระบบฯ เจ้าหน้าที่จะทำการตรวจสอบไฟล์เอกสารดังกล่าว หากพบปัญหา หรืออยู่ในกระบวนการตรวจสอบต่าง ๆ จะมีข้อความแสดงดังต่อไปนี้

7.1 กำลังตรวจสอบไฟล์ (จะไม่สามารถ Upload รายการดังกล่าวได้)

| X ออกจากระบบ<br>← กอบกรับ<br>* คู่มือการใช้งาน | <ol> <li>คำแนะนำการ Upload ไฟล์</li> <li>กำแนะนำการ Upload ไฟล์</li> <li>ไฟล์ที่ไข้ดวรตั้งชื่อเป็นอักษรภาษาอังกฤษห         <ul> <li>ต้องเป็นประเภท ไฟล์ที่ระบ</li> <li>ขนาดไฟล์ ด้องไม่เกินขนาดที่กำหนด</li> <li>Upload 1 ไฟล์ ต่อ 1 รายการ (1 ไฟล์มิได้</li> <li>สามารถ Upload ทับไฟล์เด็มทีได้ Upload</li> <li>สามารถ Upload ทับไฟล์เด็มทีได้ Upload</li> <li>การตรวจสอบ "สถานะการ Upload" จะต้อ</li> </ul> </li> <li>กำการ Upload ไฟล์</li> </ol> | เรือตัวเลข (A-Z,<br>เมากกว่า 1 หน้า]<br>1 ไปแล้วได้<br>เงแสดงข้อความ | a-z, 0-9)<br>‴ส่งถูกต้องเรียบ | ร้อย" จึงจะถือว่            | າ Upload ສະນູຣ | ณ์          |  |  |
|------------------------------------------------|----------------------------------------------------------------------------------------------------|----------------------------------------------------------------------|-------------------------------|-----------------------------|----------------|-------------|--|--|
|                                                | รายการ                                                                                                    | ประเภทไฟล์                                                           | ขนาดไม่เกิน                   |                             | เลือกไฟล์      |             |  |  |
|                                                | 1) ใบแสดงผลการเรียน (ใบปพ.1)                                                                                                    | PDF                                                                  | 2.50 MB กำลังตรวจสอบไฟล์      |                             |                |             |  |  |
|                                                | 2) เอกสารแนบ2                                                                                                    | PDF                                                                  | 2.50 MB                       | เลือกไฟล์ ไม่ได้เลือกไฟล์ใด |                |             |  |  |
|                                                | Upload ไฟล์                                                                                                    |                                                                      |                               |                             |                |             |  |  |
|                                                | <u>3. ผลการ Upload ไฟล์</u>                                                                                                    |                                                                      |                               |                             |                |             |  |  |
|                                                | รายการ                                                                                                    | สถานะการ                                                             | Upload                        | ชื่อ                        | เฟล์           | ไฟล์ที่จะฉบ |  |  |
|                                                | 1) ไบแสดงผลการเรียน (ไบปพ.1)                                                                                                    | ก่ำลังตรวจ                                                           | สอบไฟล์ 📐                     | B6100018                    | P11.PDF        | ไฟล์ P11    |  |  |
|                                                | 2) เอกสารแนบ2                                                                                                    | ยังไม่ได้ Up                                                         | load ไฟล์                     | ¢                           |                |             |  |  |

# 7.2 ไฟล์ไม่ผ่าน Upload มาใหม่ ในกรณีนี้จะมีข้อความแจ้งเพื่อให้ทราบว่าไม่ผ่านเพราะอะไร

| <ul> <li>× ออกจากระบบ</li> <li>← ดอบกจับ</li> <li>• อู่มือการใช้งาน</li> </ul> | <ol> <li><u>คำแนะนำการ Upload ไฟล์</u></li> <li>ไฟล์ที่ใช้ควรตั้งชื่อเป็นอักษรภาษาอังกฤ<br/>- ต้องเป็นประเภทไฟล์ที่ระบุ<br/>- ขนาดไฟล์ ต้องไม่เกินขนาดที่กำหนด<br/>2) Upload 1 ไฟล์ ต่อ 1 รายการ (1 ไฟล์มี<br/>3) สามารถ Upload ทับไฟล์เดิมที่ได้ Uplo<br/>4) การตรวจสอบ "สถานะการ Upload" จะ<br/><u>2. ทำการ Upload ไฟล์</u></li> </ol> | ษหรือตัวเลข (A-Z,<br>ได้มากกว่า 1 หน้า)<br>ad ไปแล้วได้<br>ต้องแสดงข้อความ | a-z, 0-9)<br>"ส่งถูกต้องเวียบวั | อย" จึงจะถือว่า | າ Upload ສມນູຈຄ   | ú           |  |
|--------------------------------------------------------------------------------|----------------------------------------------------------------------------------------------------|----------------------------------------------------------------------------|---------------------------------|-----------------|-------------------|-------------|--|
|                                                                                | รายการ                                                                                                    | ประเภทไฟล์                                                                 | ขนาดไม่เกิน                     |                 | เลือกไฟล์         |             |  |
|                                                                                | 1) ใบแสดงผลการเรียน (ใบปพ.1)                                                                                                    | PDF                                                                        | 2.50 MB                         | เลือกไฟล์       | ไม่ได้เลือกไฟล์ใด |             |  |
|                                                                                | 2) เอกสารแนบ2                                                                                                    | PDF                                                                        | 2.50 MB                         | เลือกไฟล์       | ไม่ได้เลือกไฟล์ใด |             |  |
|                                                                                | Upload Tvia                                                                                                    |                                                                            |                                 |                 |                   |             |  |
|                                                                                | <u>3. ผลการ Upload ไฟล์</u><br>เอกสารไม่มีวันสำเร็จการศึกษา                                                                                                    |                                                                            |                                 |                 |                   |             |  |
|                                                                                | รายการ                                                                                                    | สถานะการ                                                                   | Upload                          | ชื่อ            | อไฟล์             | ไฟล์ที่จะลบ |  |
|                                                                                | 1) ไบแสดงผลการเรียน (ไบปพ.1)                                                                                                    | ไฟล์ไม่ผ่าน Up                                                             | load มาใหม่ 📐                   | B610001         | 8_P11.PDF         | ไฟล์ P11    |  |
|                                                                                | 2) เอกสารแนบ2                                                                                                    | ยังไม่ได้ Up                                                               | load ไฟล์                       |                 | 14 (              | 2           |  |

7.3 ส่งไฟล์ถูกต้องเรียบร้อย (การ Upload สมบูรณ์แล้วจะไม่สามารถ Upload รายการไฟล์นั้นได้อีก)

| ออกจากระบบ<br> | <ol> <li>คำแนะนำการ Upload ไฟล์</li> <li>1) ไฟล์ที่ใช้ควรตั้งชื่อเป็นอักษรภาษาอังกส<br/>- ต้องเป็นประเภท ไฟล์ที่ระบุ         - ขนาจ ไฟล์ ต้อง ไม่เกินขนาดที่กำหนด         2) Upload 1 ไฟล์ ต่อ 1 รายการ (1 ไฟล์         3) สามารถ Upload ทับไฟล์เดิมทีได้ Upl         4) การตรวจสอบ "สถานะการ Upload" จ         </li> <li>2. ทำการ Upload ไฟล์</li> </ol> | ฤษหรือตัวเลข (A-Z,<br>มีได้มากกว่า 1 หน้า)<br>oad ไปแล้วได้<br>ะต้องแสดงข้อความ | a-z, 0-9)<br>)<br>"สงถูกต้องเรียบร่ | ว้อย" จึงจะถือว่ | า Upload สมบู | รณ์         |  |
|----------------|----------------------------------------------------------------------------------------------------|---------------------------------------------------------------------------------|-------------------------------------|------------------|---------------|-------------|--|
|                | รายการ                                                                                                    | ประเภทไฟล์                                                                      | ขนาดไม่เกิน                         |                  |               |             |  |
|                | 1) ไบแสดงผลการเรียน (ใบปพ.1)                                                                                                    | PDF                                                                             | 2.50 MB                             | র্বন             | บร้อย         |             |  |
|                | 2) เอกสารแนบ2                                                                                                    | PDF                                                                             | 2.50 MB                             | เลือกไฟล์        | l.            |             |  |
|                | Upload ไฟล์                                                                                                    |                                                                                 |                                     |                  |               |             |  |
|                | 3. ผลการ Upload ไฟล์                                                                                                    | 1                                                                               |                                     | 4                |               | 1 1 1 4     |  |
|                | รายการ                                                                                                    | สถานะการ                                                                        | Upload                              | ชื่อ             | เฟล่          | ไฟล์ที่จะลบ |  |
|                |                                                                                                    |                                                                                 |                                     |                  |               |             |  |
|                | 1) ไบแสดงผลการเรียน (ไบปพ.1)                                                                                                    | ส่งไฟล์ถูกต้อ                                                                   | างเรียบร้อย                         | B6100018         | _P11.PDF      | ไฟล์ P11    |  |

#### 8. ติดต่อสอบถาม/พบปัญหา/แจ้งข้อผิดพลาด

ในกรณีมีข้อสงสัย หรือมีปัญหาการใช้งาน สามารถติดต่อได้ ดังนี้

ม่ายรับนักศึกษา

โทรศัพท์ 044-223014, 044-223015

- ข้อมูล/ผลการตรวจสอบเอกสาร
- ข้อมูลและรายละเอียดอื่น ๆ

# 2) **ฝ่ายวิเคราะห์และพัฒนาระบบ** โทรศัพท์ 044-223018, 044-223020

- พบข้อผิดพลาด ต่าง ๆ ของระบบ
- มีข้อความผิดพลาดของข้อมูลที่แสดง